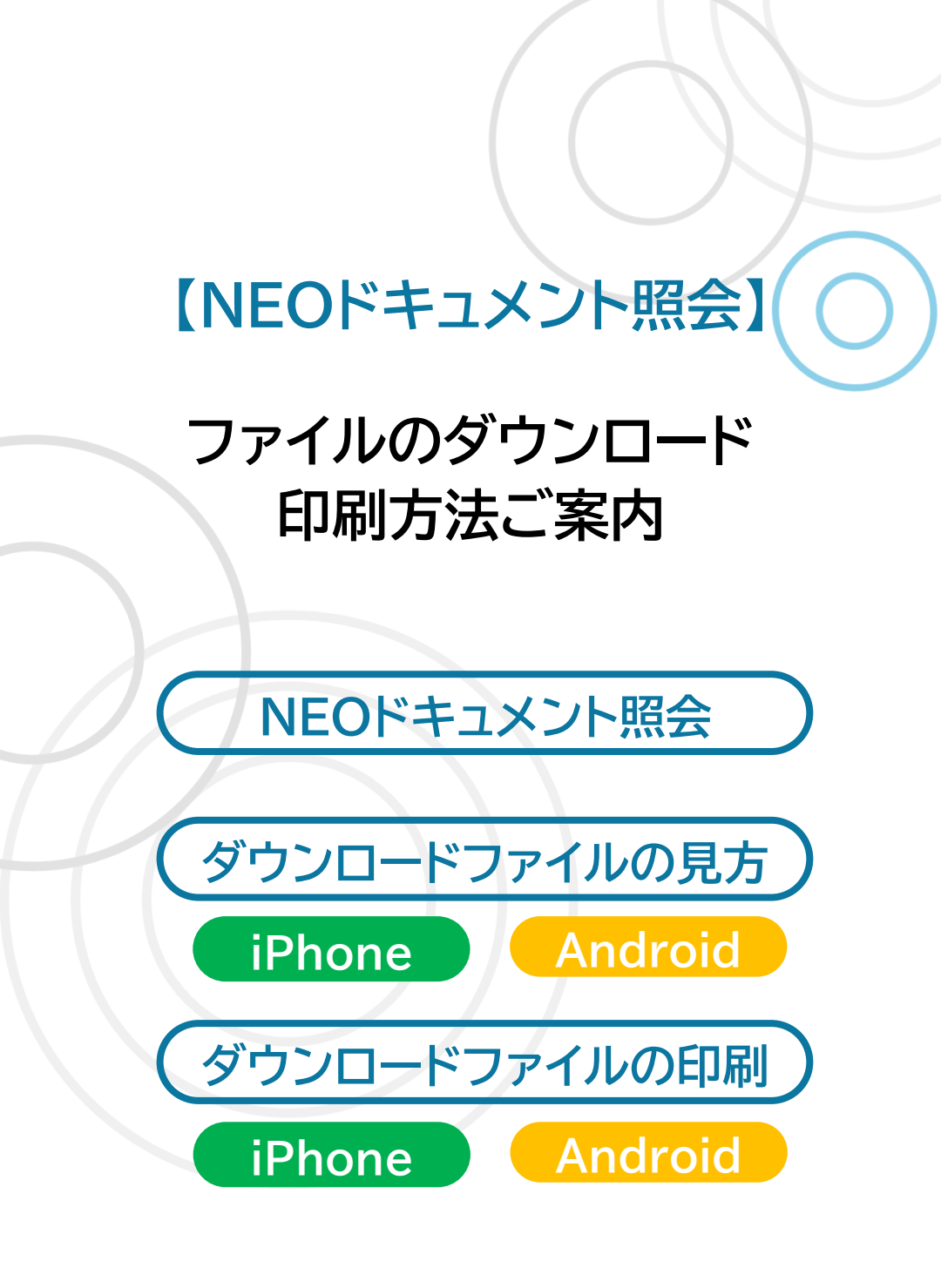

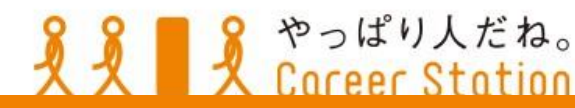

# NEOドキュメント照会の見方

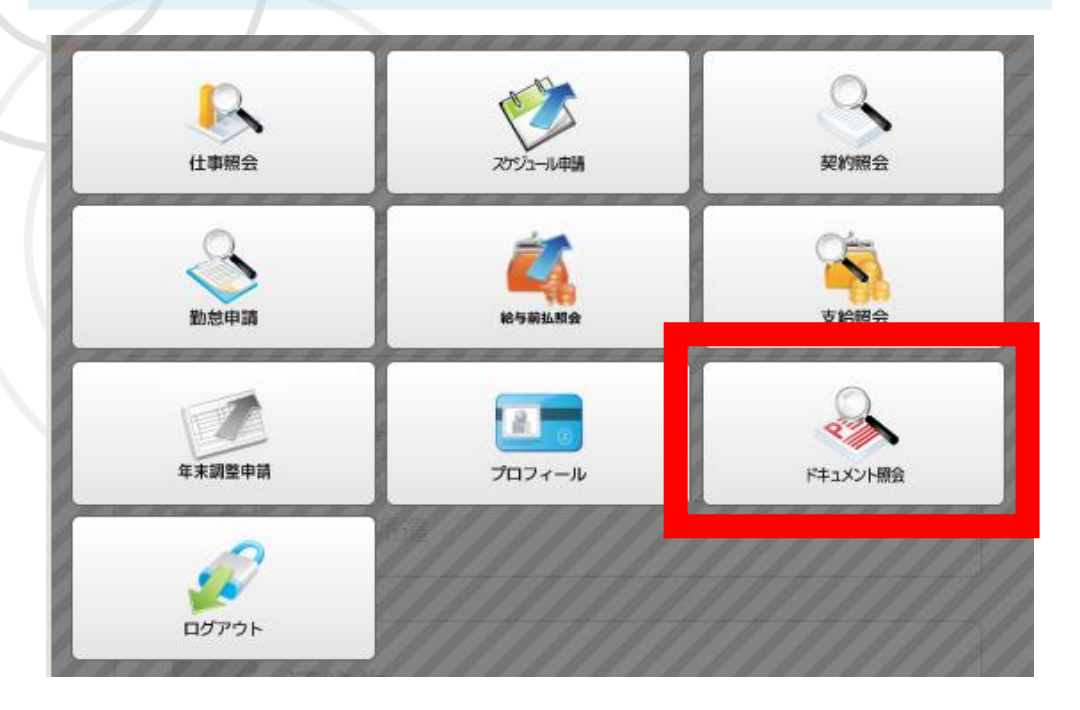

メニューから<mark>ドキュメント照会</mark>を選ぶと、 現在閲覧可能な資料一覧が表示されます。 各ファイルをクリックするとダウンロードを開始 しますので、各端末でいつでも資料を参照する ことができるようになります

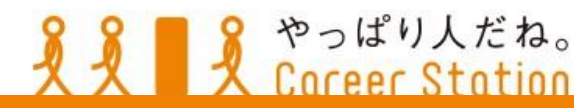

2

### 01. ダウンロードファイルの見方

# iPhone

ブラウザからダウンロードしたファ イルは、<u>ファイル</u>アプリ内に保管さ れます。検索欄から「ファイル」と検 索します

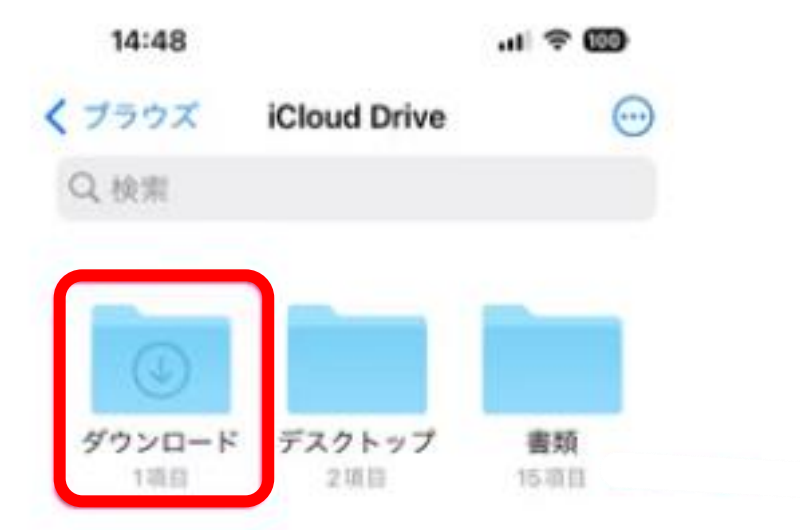

#### 「iCloud Drive」→「ブラウザ」→ 「**ダウンロード**」フォルダ内に保存されます

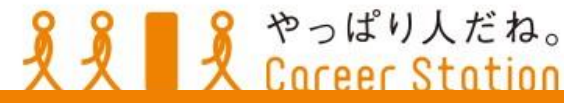

3

#### 01. ダウンロードファイルの見方

## Android

ブラウザのメニューから、<mark>ダウンロード</mark>を選択 すると、ダウンロードしたファイルの一覧が表 示されますので、選択して表示してください。

| $\rightarrow$ | ☆     | *    | ()   | c  |
|---------------|-------|------|------|----|
| +             | 新しい   | タブ   |      |    |
| <b>A</b>      | 新しい   | シークト | レット: | タブ |
| 0             | 履歴    |      |      |    |
| ¥             | ダウン   | ロード  |      |    |
| *             | ブック   | マーク  |      |    |
| <             | 共有…   |      | 2    |    |
| ବ             | ページ   | 为検索  |      |    |
| ġŗ,           | 翻訳    |      |      |    |
| Q             | PC 版サ | トト   |      |    |
| \$            | 設定    |      |      |    |
| 0             | ヘルプ   | とフィー | ードバッ | ウ  |

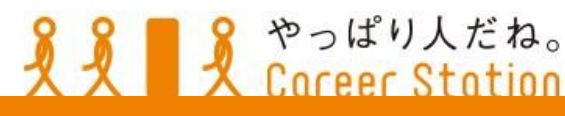

# ダウンロードファイルの印刷方法

# iPhone

**各コンビニ**のネットワークプリントを利用して 印刷が可能です。

→ダウンロード

→ダウンロード

【セブンイレブン】 かんたんnetprintアプリ

<u>PDF印刷案内サイト</u>へ

ファミリーマート】 ファミマネットワークフ<sup>°</sup>リントアプリ

<u>ネットワークプリント操作ガイド</u>

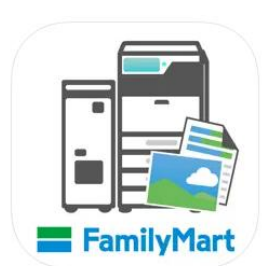

かんたん netprint

## 【ローソン・ファミリーマート】 専用アプリ不要・LINEで友達登録 操作案内サイト

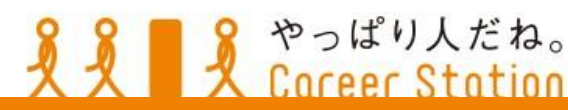

5

# ダウンロードファイルの印刷方法

# Android

**各コンビニ**のネットワークプリントを利用して 印刷が可能です。

→ダウンロード

→ダウンロード

【セブンイレブン】

かんたんnetprintアプリ

<u>PDF印刷案内サイト</u>へ

【ファミリーマート】

ファミマネットワークフ゜リントアプリ

<u>ネットワークプリント操作ガイド</u>

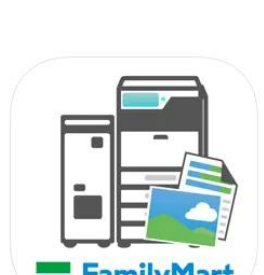

かんたん netprint

## 【ローソン・ファミリーマート】 専用アプリ不要・LINEで友達登録 操作案内サイト

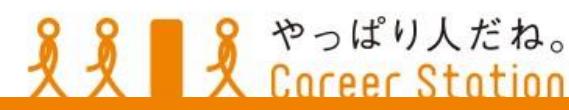